# Adobe Edge Animate

## 04 symbols

créer un symbole de la main, puis du cube de sucre, ajouter le dish sur la table et le remplir de cubes; puis changer l'instance du sucre en modifiant sa couleur en mode isolation (double-clic)

04 adding audio

ajouter la piste audio dans la bibliothèque; jeter la piste audio sur le Stage pour la rendre accessible.

possible d'ajouter un contrôleur (utile aux tablettes iOS), il faut sélectionner « music » dans la timeline et puis activer ce contrôleur (animable) :

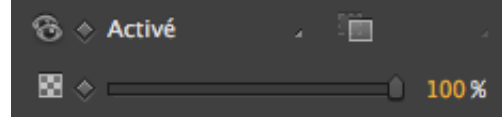

ainsi qu'une commande de lecture :

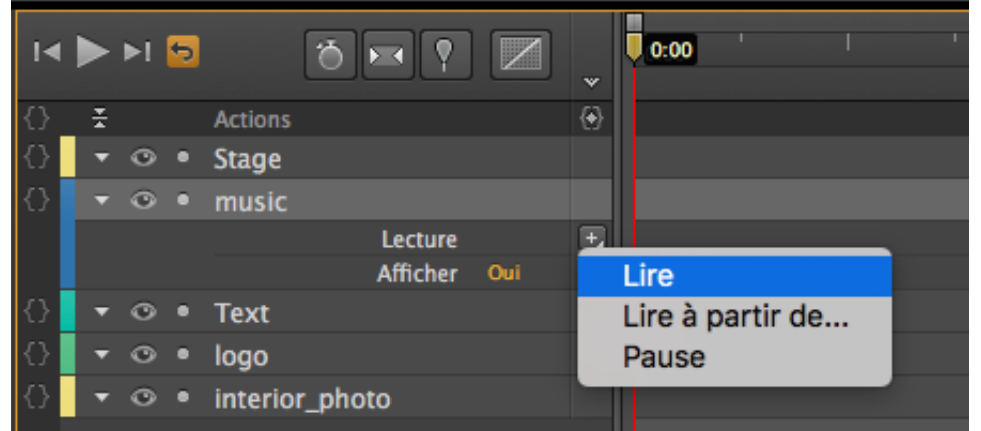

On peut la mettre en autoplay qui lance la lecture

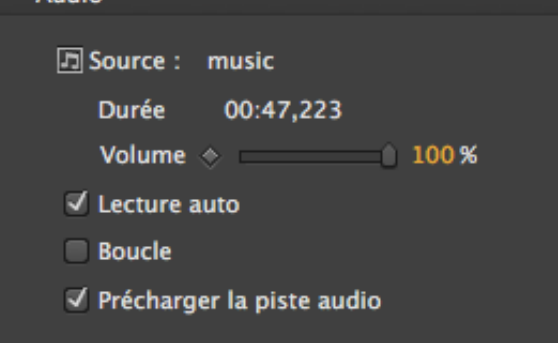

# 06 Animation

3 activer

1 sélectionner l'élément à modifier

2 time marker à 0

🍯 💌

= enregistreur

# 4 mettre l'élément à son origine (avant l'animation)

5 faire un keyframe (image-clé) DONC on enregistre la position : tous les paramètres de la fenêtre « Propriétés » peuvent créer l'animation, il suffit d'activer le diamant jaune en regard de la propriété :

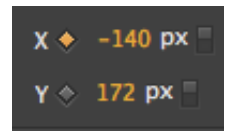

6 prendre la tête de lecture et aller jusqu'à l'endroit désiré 7 déplacer l'élément jusqu'à l'endroit désiré en finale : c'est la différence entre les paramètres à l'origine et ceux à l'arrivée qui fait l'animation

06 Easing = accélération progressive de type quad sur un des sucres : sélectionner le mouvement vertical et appliquer un easing

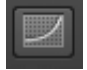

06 Clipping : masque : importer puis sélectionner image meeting.jpeg, la mettre derrière les filets, prendre l'outil clipping

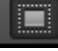

06 animation : le long d'un tracé : clic droit sur l'objet qui va bouger et « utiliser les trajectoires de mouvement » montrer exemple du soft (drag bee here) Activer sugarcube, mode trajectoire de mot, du coup x et y sont joints, 2 time marker à 0

3 activer

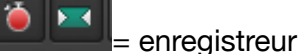

# 4 mettre l'élément à son origine (avant l'animation)

ajouter une image clé pour point d'origine, emplacement puis comme c'est une trajectoire de mouvement on peut modifier la courbe :

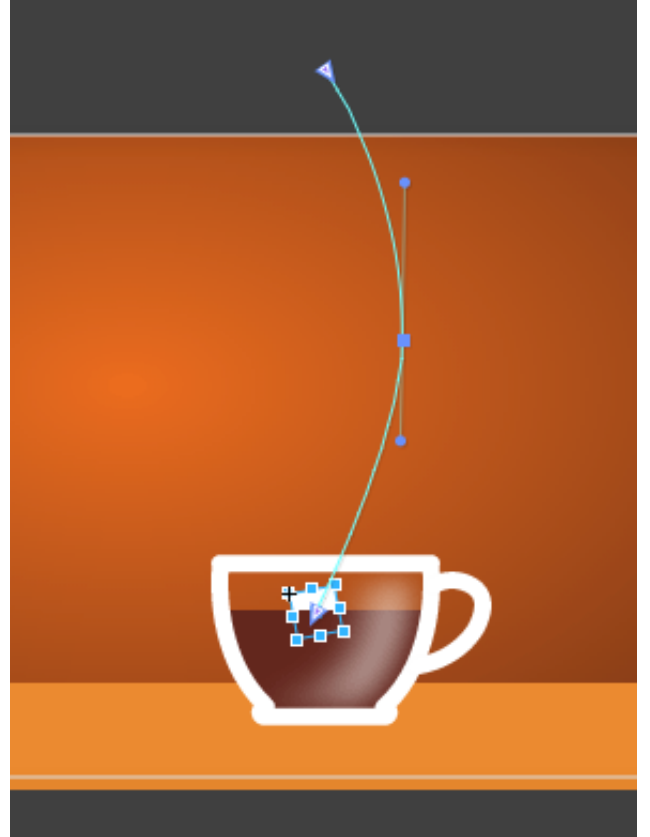

#### Créer une action : exemple, URL

Sélectionner l'élément et clic droit puis « Ouvrir le panneau Actions » + Clic et dans la fenêtre d'action sélectionner Liens > lien dans nouvelle fenêtre et remplacer le lien par défaut :

| +     | -                       |                          | Text                   | <b>-</b> ≡ | × |
|-------|-------------------------|--------------------------|------------------------|------------|---|
| click |                         |                          | 1                      |            |   |
|       |                         |                          |                        |            |   |
|       | function(sym, e)        |                          |                        |            |   |
| 4     | window.open("http://www | .adobe.com", "_blank");  |                        |            |   |
| 6     |                         |                          |                        |            |   |
| 7     |                         |                          |                        |            | 1 |
|       |                         |                          |                        |            |   |
| C     | hoisir une action       |                          | Sélectionner une cible |            |   |
|       | 0                       |                          |                        |            |   |
|       | ecture                  | Lien dans même fenêtre   |                        |            |   |
|       | ions                    | Lien dans meme reneue    |                        |            |   |
|       |                         | Lien dans nvelle fenetre |                        |            |   |
| - 1// |                         |                          |                        |            |   |
|       |                         |                          |                        |            |   |

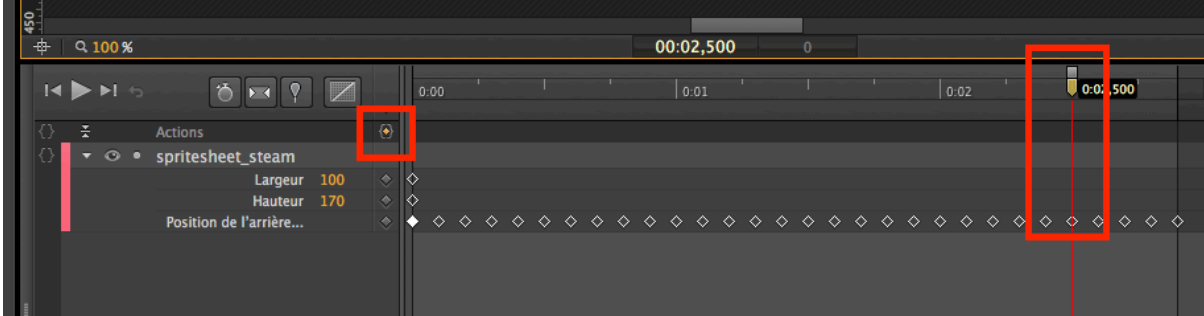

| Déclencheur @ à 2500 ms |                                                                                                    |                                                                                                    |                            | •≣ X |
|-------------------------|----------------------------------------------------------------------------------------------------|----------------------------------------------------------------------------------------------------|----------------------------|------|
|                         |                                                                                                    |                                                                                                    |                            |      |
| 1<br>2<br>3             | <pre>function(sym, e) // insérer le code ici sym.play(); sym.play(); Appuyez sur Entrée pour</pre>    | i<br>ur terminer l'opération ou su                                                                                                    | ur Supprimer pour annuler. |      |
| Cł<br>"                 | hoisir une action                                                                                     | · ·                                                                                                    | Sélectionner une cible     |      |
|                         | ecture<br>iens<br>'exte<br>officher/Masquer<br>oudio<br>ridéo<br>odobe DPS<br>Mes fragments de code + | Lire<br>Lire à partir de<br>Arrêter<br>Arrêter à<br>Lire à l'envers<br>Lire à l'envers à partir de<br>Relancer<br>Sélecteur Lecture/Pause | → Stage Spritesheet_steam  |      |

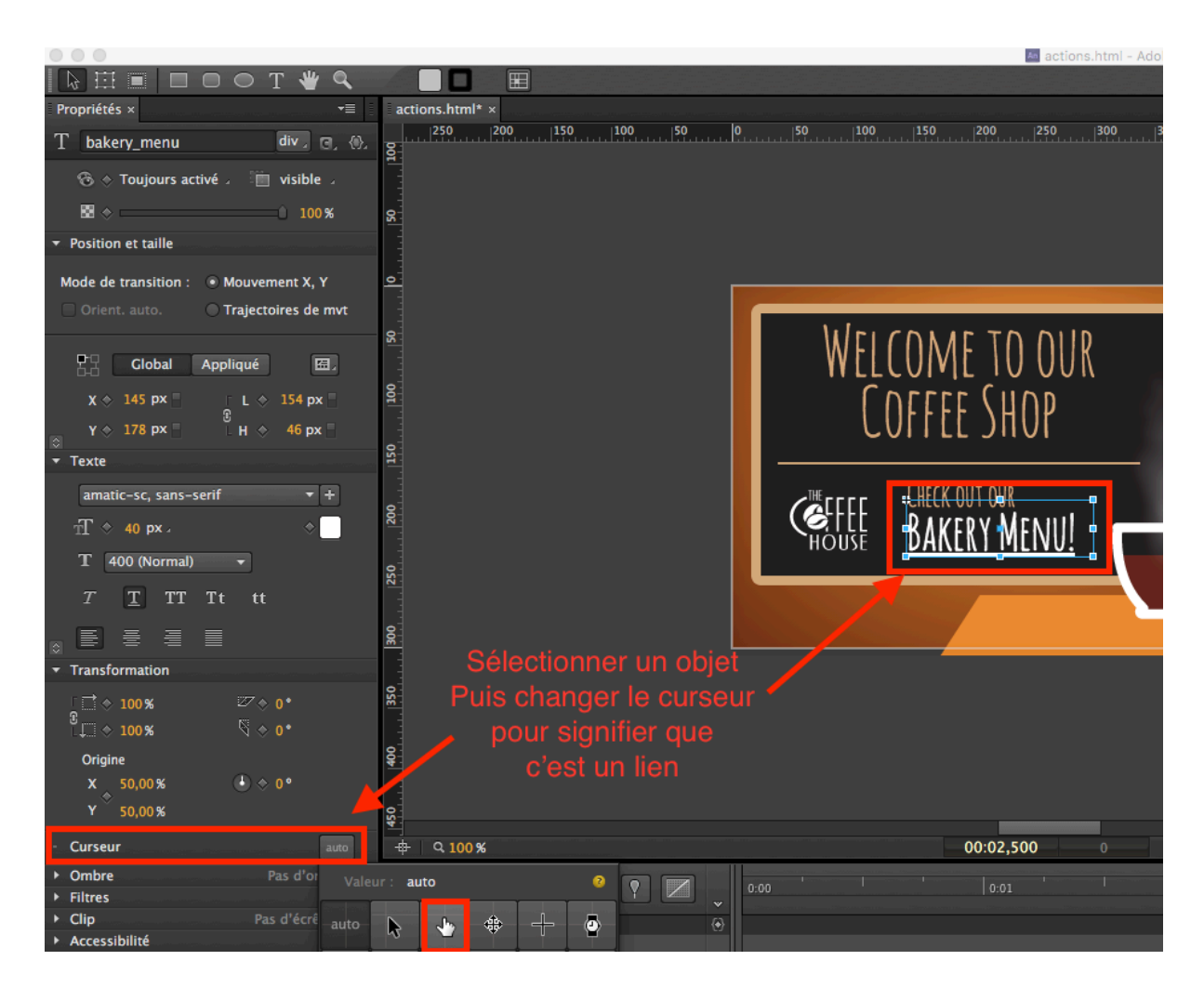

#### Comment créer une boucle sur une action :

se déplacer dans la timeline, insérer une étiquette, la nommer : Fichier 07 Targeting Labels

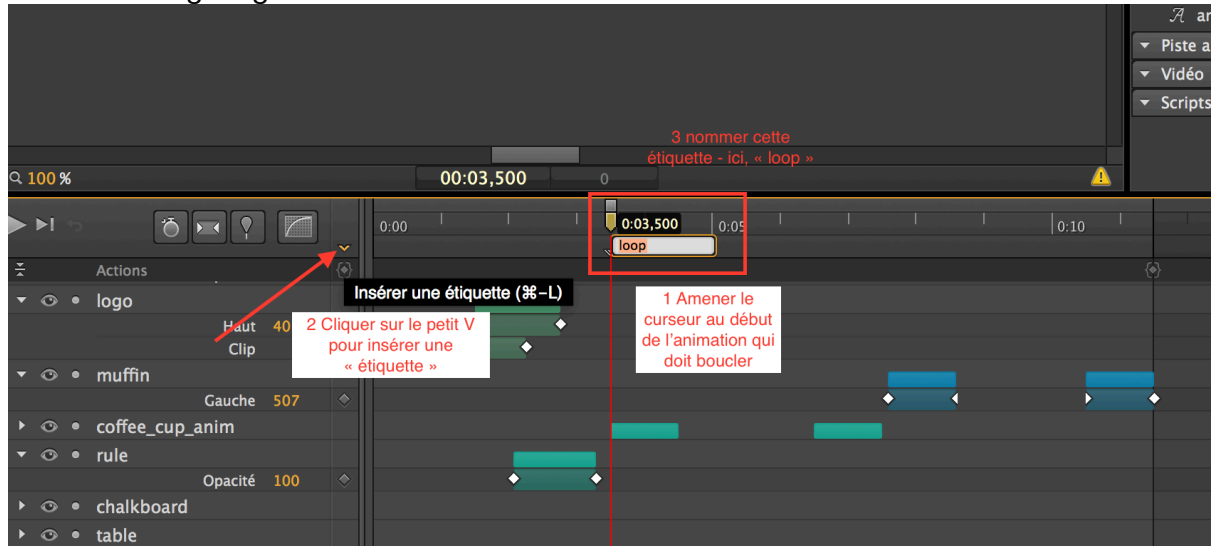

Puis déplacer le curseur de la timeline à l'endroit ou l'on veut rejouer l'animation et créer une action :

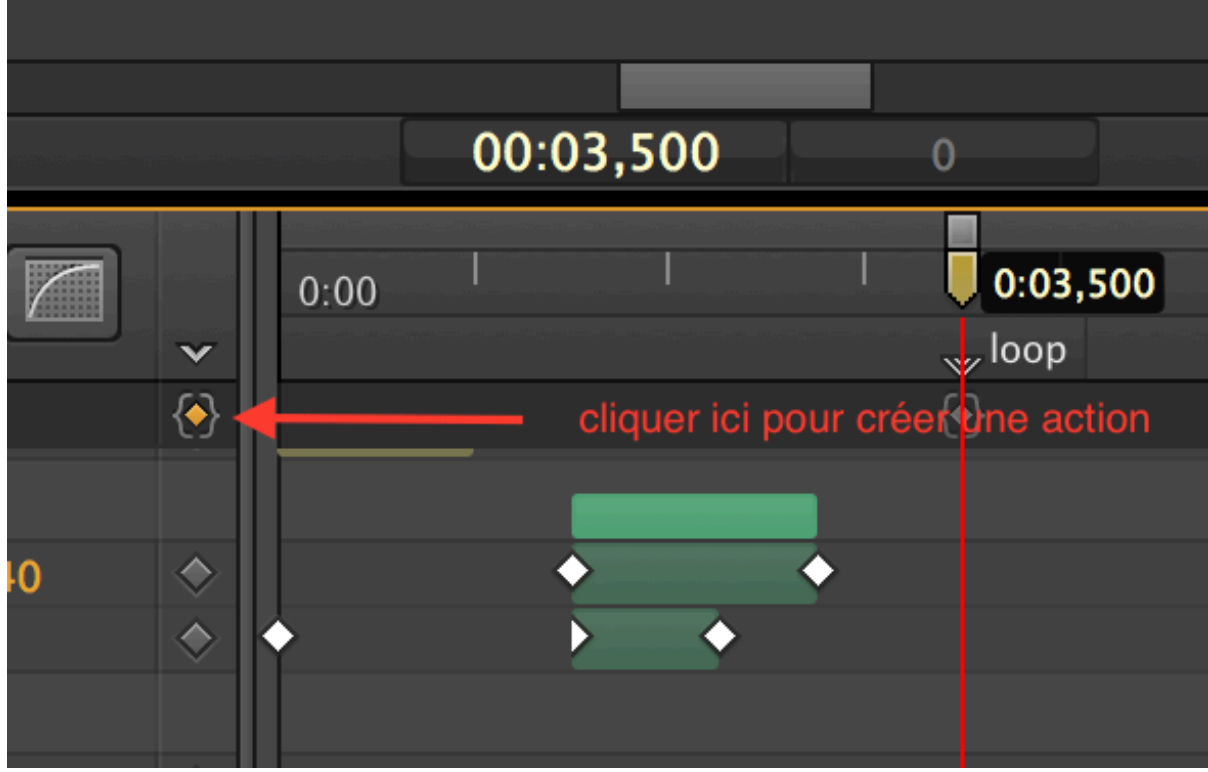

qui va jouer l'animation en question : **sym.play("loop");** 

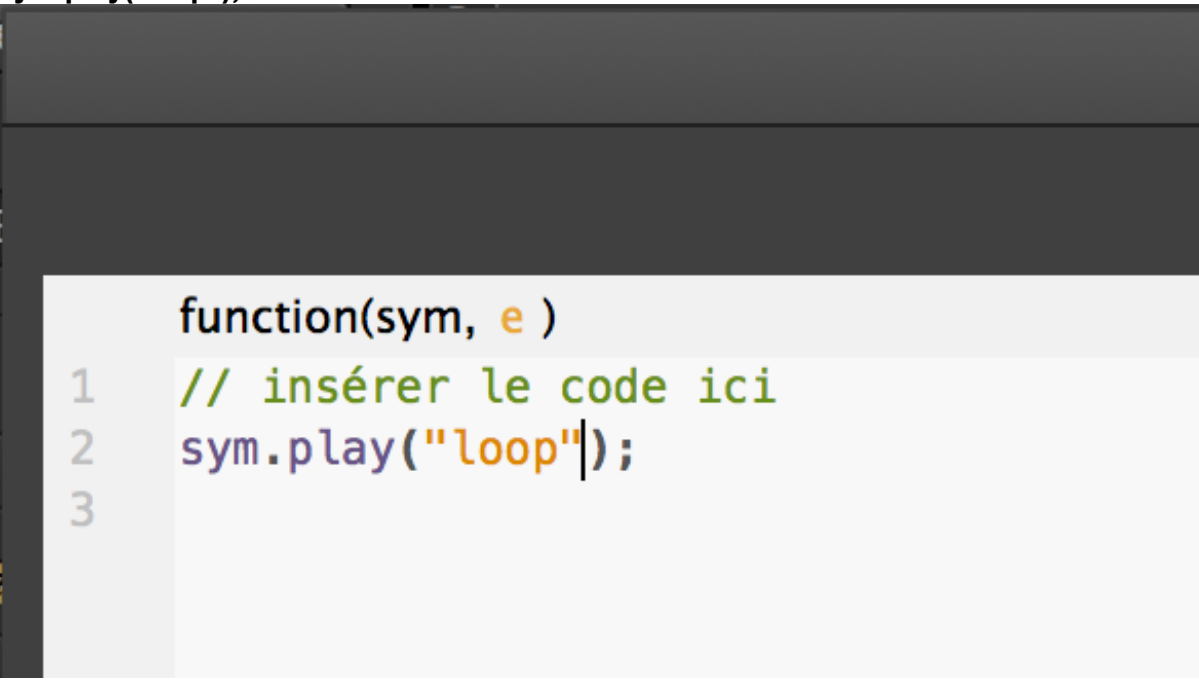

**07 Targeting Symbols** 

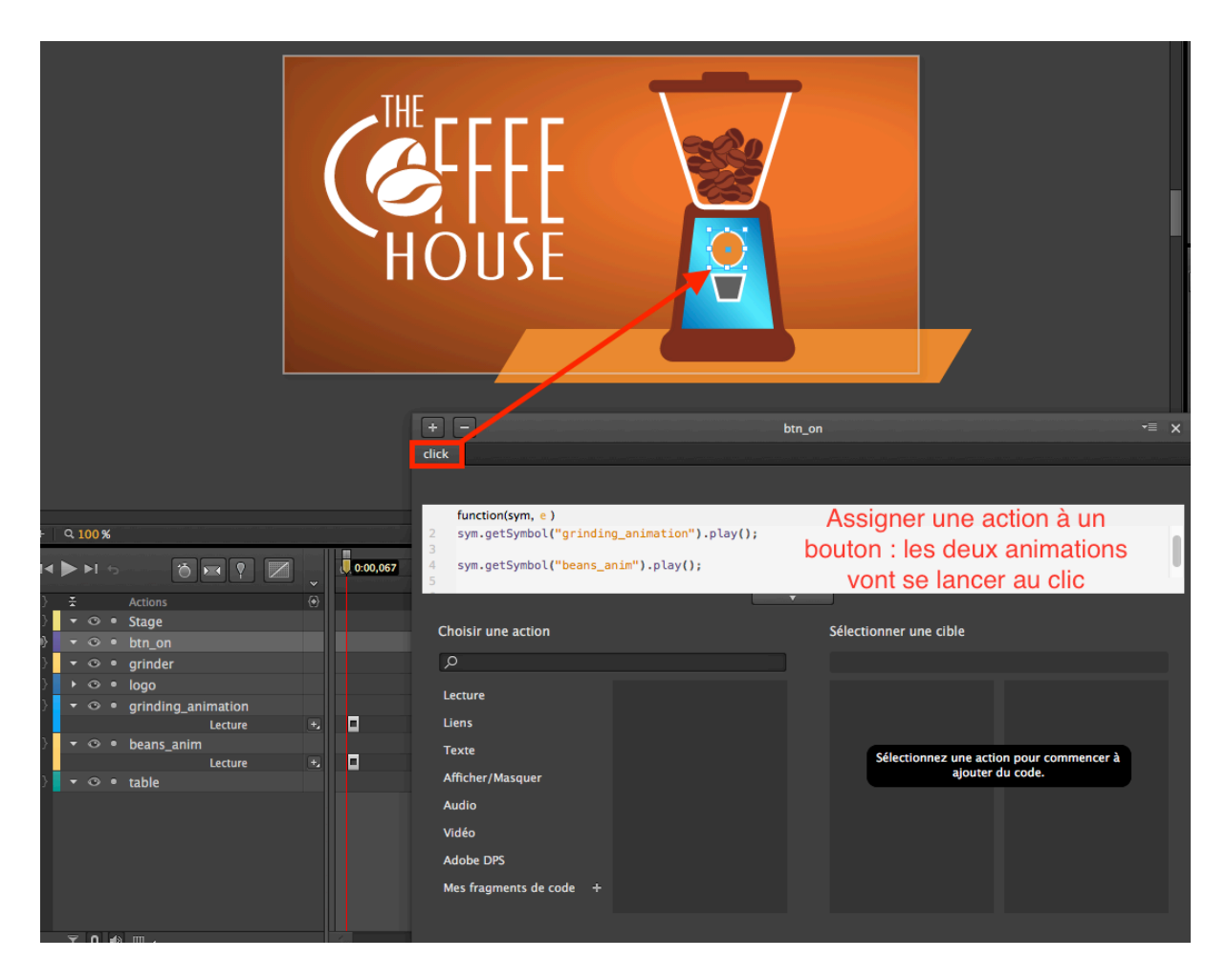

convertir en symbole via clic droit = faire un groupe. C'est un conteneur. Permet d'inclure une animation!

#### 07 Targeting Audio

jeter la piste audio sur le Stage pour la rendre accessible action : play depuis le bouton, clic droit.

| CONFEE<br>HOUSE                                                                                                    |                                                                                    | START THE GRIND            | ER         |
|----------------------------------------------------------------------------------------------------|------------------------------------------------------------------------------------|----------------------------|------------|
| + -                                                                                                    | Tex                                                                                | xt                         | •≣ X       |
| click                                                                                                    |                                                                                    |                            |            |
| <pre>1 // insérer le code du<br/>// Lire une piste audi<br/>sym.target-Object.play<br/>Appuyez sur Entrée pou<br/>2</pre> | clic de souris ici<br>.o<br>(();<br>In terminer l'opération ou su                  | ır Supprimer pour annuler. |            |
| Choisir une action                                                                                                    |                                                                                    | Sélectionner une cible     |            |
| <u>م</u>                                                                                                    |                                                                                    | P                          |            |
| Lecture                                                                                                    | Lire la piste audio                                                                |                            | 🗊 grinder2 |
| Liens                                                                                                    | Mettre en pause                                                                    | 🔛 Stage                    | ►          |
| Texte                                                                                                    | Lire une piste audio depuis                                                        |                            |            |
| Afficher/Masquer                                                                                                    | Désactiver le son                                                                  |                            |            |
| Vidéo                                                                                                    | Régler la vitesse audio                                                            |                            |            |
| si on veut une alternan<br>if (sym.\$("grinder2")[0].<br>sym.\$("grinder2")[0]<br>sym.getSymbol("sp<br>} else {           | ce play-pause :<br>paused) {<br>.play();<br>r <mark>itesheet_grinding").pla</mark> | <mark>ıy();</mark>         |            |

sym.\$("grinder2")[0].pause(); sym.getSymbol("spritesheet\_grinding").stop();

}

Si on veut que le texte change en fonction de l'état on insère la fonction texte :

| +                                               |                                                                                                    | Text                                      | •≣ x  |
|-------------------------------------------------|----------------------------------------------------------------------------------------------------|-------------------------------------------|-------|
| click                                           |                                                                                                    |                                           | 1.000 |
|                                                 |                                                                                                    |                                           |       |
| 1<br>2<br>3<br>4<br>5<br>6<br>7<br>8<br>9<br>10 | <pre>function(sym, e) if (sym.\$("grinder2")[0].paused) {    sym.\$("grinder2")[0].play();    sym.getSymbol("spritesheet_grinding").play( // Modifier le texte d'un élément    sym.target-Object.html("NewText");    Appuyez sur Entrée pour terminer l'opération o } else {    sym.\$("grinder2")[0].pause();    sym.getSymbol("spritesheet_grinding").stop( }</pre> | );<br>u sur Supprimer pour annuler.<br>); |       |
|                                                 |                                                                                                    | <b>*</b>                                  |       |
| Ch                                              | oisir une action                                                                                                    | Sélectionner une cible                    |       |
| م<br>ا                                          |                                                                                                    | <u>م</u>                                  |       |
| Le                                              | cture Modifier le texte                                                                                                    | rrext T Text                              | :     |
| Li                                              | ens                                                                                                    | 😰 Stage 🔸                                 |       |
| Те                                              | exte                                                                                                    |                                           |       |
| if (syr<br>sy<br>sy<br>} else<br>sy<br>sy       | m.\$("grinder2")[0].paused) {<br>/m.\$("grinder2")[0].play();<br>/m.getSymbol("spritesheet_grinding").p<br>/m.\$("Text").html("arrête");<br>e {<br>/m.\$("grinder2")[0].pause();<br>/m.getSymbol("spritesheet_grinding").s                                                                                                    | blay();<br>stop();                        |       |

#### Créer une galerie

importer des flèches (arrows) ouvrir les photos dans leur ordre les placer toutes à droite du stage (par exemple) prendre la première des photos, faire un mouvement jusqu'au centre du stage puis faire un mouvement pour faire disparaître vers la gauche, en deux fois. Recommencer pour les autres insérer les flèches gauche et droite, sur la droite faire une action par clic droit, sym.play(); sur la gauche sym.playReverse();

Si l'on s'arrête là comme le stage est en autoplay les photos défileront toutes seules :

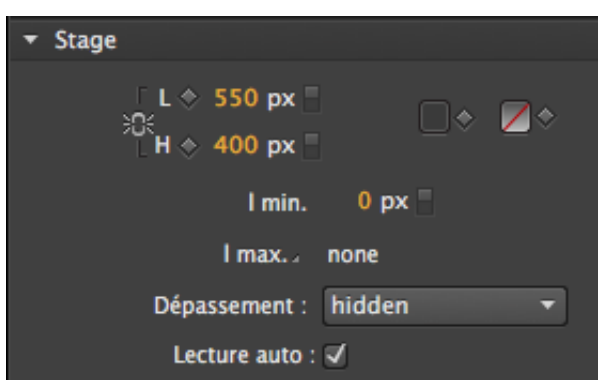

Donc il faut stopper l'animation pour nous laisser cliquer sur les flèches et faire avancer la photo jusqu'à la suivante...

sélectionner l'image, mettre le curseur temporel au milieu du mouvement (au moment où il est au centre du stage) et faire commande ou contrôle T pour obtenir un déclencheur à ce moment, taper sym.stop(); dans la fenêtre d'actions :

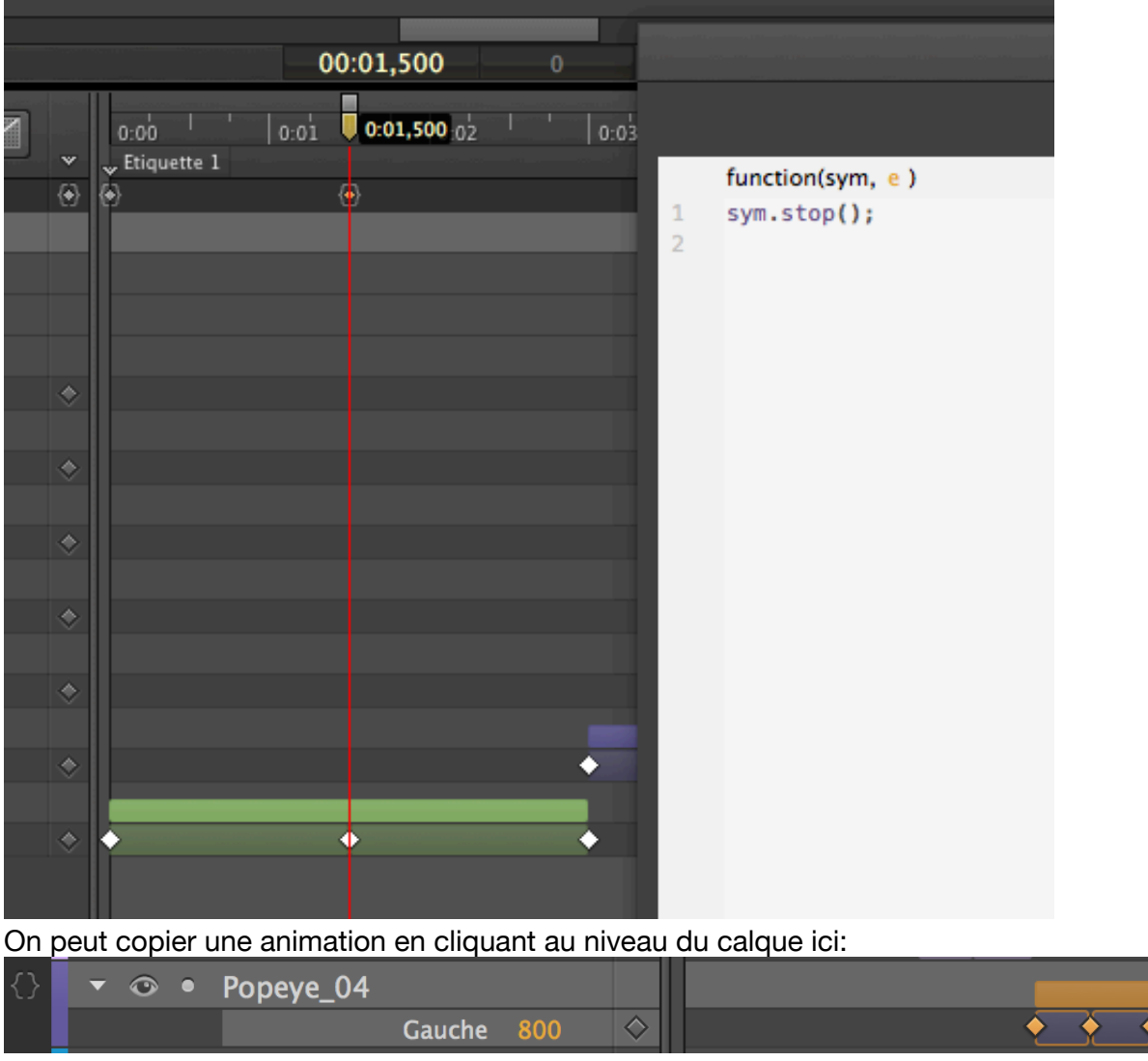

Puis on sélectionne l'image suivante et on colle l'animation via clic droit ou contrôle clic pour le menu contextuel :

|                          |                       | → <u></u> P                                 |
|--------------------------|-----------------------|---------------------------------------------|
|                          | Couper                | ► International P                           |
|                          | Copier                | ► In P                                      |
|                          | Coller                |                                             |
|                          | Collage spécial       | Coller les transitions à l'emplacement      |
|                          | Dupliquer             | Coller les transitions depuis l'emplacement |
|                          | Supprimer             | Coller en sens inverse                      |
|                          |                       | Coller tout                                 |
|                          | Transformation        | .500 0:01                                   |
| Actions                  | Réorganiser           |                                             |
| } <b>▼</b> ◎ ● Popeye_03 | Ajouter une image-clé |                                             |
| Gauche                   | Ajouter une image die |                                             |
| } 🔻 👁 🔹 Popeye_04        | Verrouiller           |                                             |
| Gauche                   | Masquer               |                                             |
| } 🔻 👁 🔹 Popeye_05        |                       |                                             |

Pour déclencher la lecture via le clavier il faut créer une action au niveau du stage ou du document, ici :

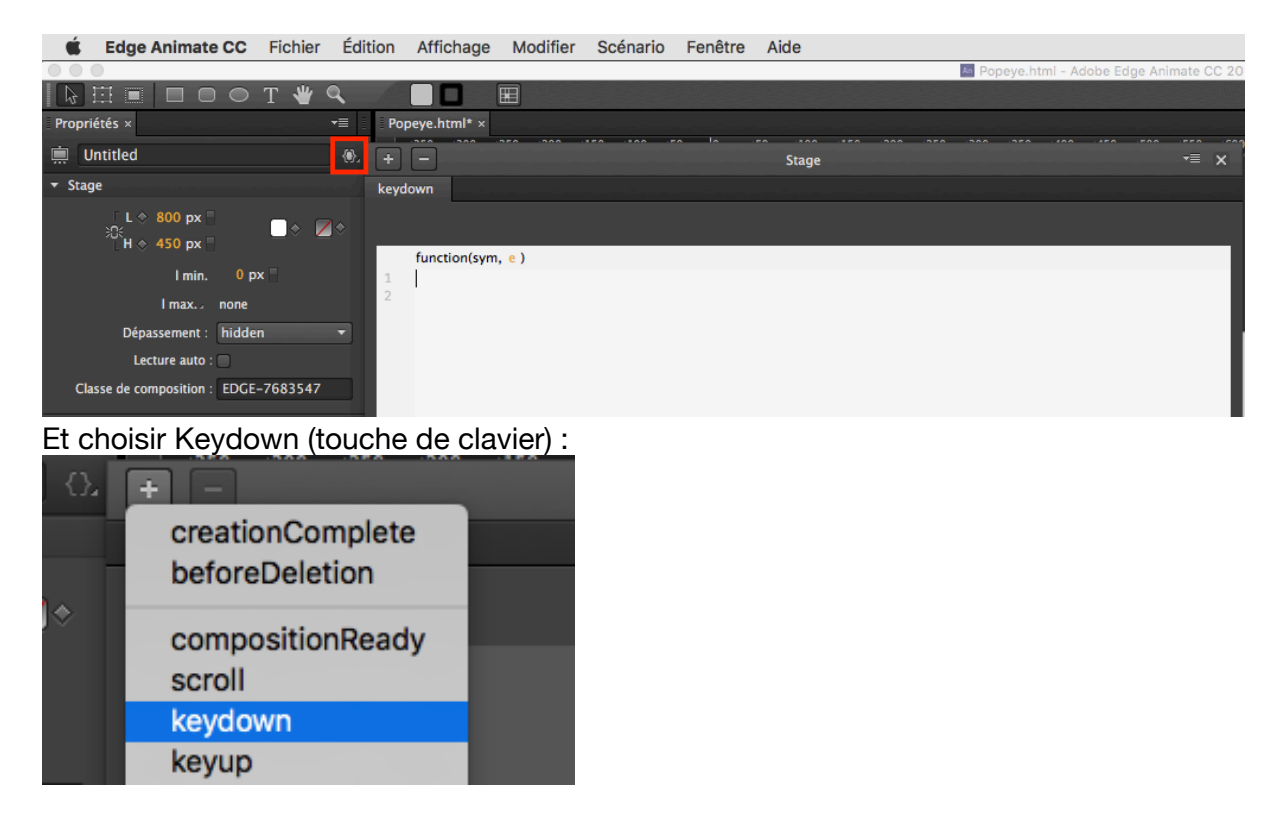

#### Et juste taper sym.play();

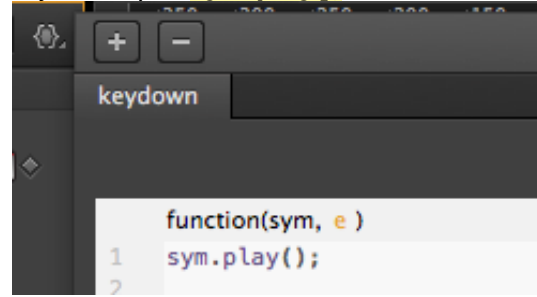

Dès lors n'importe quelle touche fait avancer le scénario.

Si l'on veut choisir la touche flèche gauche pour aller en arrière et flèche droite pour aller en avant :

```
if (e.which == 39)
{
    // flèche droite
    sym.play();
}
else if (e.which == 37)
{
    // flèche gauche
    sym.playReverse();
}
```

exemples auteurs numériques

Mathieu Bablet: <u>https://les-auteurs-numeriques.com/bd/play.php?ref=57acc1203a3f6</u> Van Elslande: <u>https://les-auteurs-numeriques.com/bd/play.php?ref=58d8accd117e3</u>

### références

http://html.adobe.com/edge/animate/showcase.html https://helpx.adobe.com/edge-animate/tutorials.html

http://www.elephorm.com/web-multimedia/formation-edge/apprendre-adobe-edgecc.html https://www.lynda.com/Edge-Animate-tutorials/Edge-Animate-Essential-Training/196263-2.html? srchtrk=index%3a1%0alinktypeid%3a2%0aq%3aadobe+edge+animate%0apage%3a1 %0as%3arelevance%0asa%3atrue%0aproducttypeid%3a2

https://edex.adobe.com/search/global/Edge%20Animate%20slideshow? rowsPerPage=25&from=25&sortOrder=relevance

Michael Chaize <u>https://youtu.be/QbC6TELE5Sw</u> <u>https://www.youtube.com/playlist?list=PLFT1RuQiwwb5yprZK01kd0efRxaN0B84u</u> <u>https://www.lynda.com/InDesign-tutorials/Adding-animations-from-Adobe-Edge-</u> Animate/169624/197410-4.html

https://www.lynda.com/Edge-Animate-tutorials/Create-looping-animation-Edge-Animate/167571/181648-4.html

https://www.lynda.com/Dreamweaver-tutorials/Inserting-Edge-Animate-

composition/374769/415392-4.html

https://www.lynda.com/Digital-Publishing-Suite-tutorials/Adding-configuring-Edge-Animate-animations/149122/166195-4.html

http://create.adobe.com/motion-graphics.html

site avec javascripts d'animation

http://greensock.com/

https://graphism.fr/la-table-periodique-des-motion-designers/

trucs et astuces wordpress <u>http://mosaika.fr/5-astuces-animations-edge-animate/</u> <u>https://wordpress.org/plugins/edge-suite/</u> output <u>http://voxpedago.com/integrer-une-animation-edge-animate-dans-wordpress/</u> slideshow: <u>https://www.lvnda.com/Edge\_Animate\_tutorials/Creating\_Slideshow/Edge</u>

https://www.lynda.com/Edge-Animate-tutorials/Creating-Slideshow-Edge-Animate/162571-2.html